## YGN 4800 クイックガイド

プレー前に準備をしましょう

## ゴルフ場データを最新にする

当社ホームページにて、最新のゴルフ場データや新規に追加され たゴルフ場データを公開しています。 常に最新のゴルフ場データに更新のうえ、本機をご活用ください。

#### (1) SD カードを取り外しパソコンに接続する

本機を電源OFFし、本体の端子力 バーを開き、SDカードを押し込み、 少し飛び出してから引き抜きます。 SD カードリーダーライターな どを使用してパソコンに SD カードを接続します。

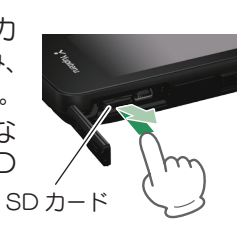

#### (2) ホームページにアクセスする

ATLASCLUB のホームページから「コースデータダ ウンロードページを開きます。

ATLASCLUB • https://atlas.vupiteru.co.ip

※ ゴルフ場データを更新するには、「My Yupiteru」に会員登録(無料)が必 要です。

(3) コースデータをダウンロードする

更新されたコースデータを一括または選択してダウ ンロードし、SD カードにデータをコピーします。 ※ ダウンロードの手順の詳細は、ホームページを参照ください。

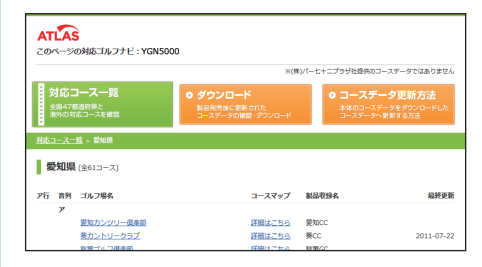

#### (4) SD カードを本機へ装着する

本機の電源OFFを確認し、 SD カード挿入口に『カチッ』 と音がするまで押し込み、 端子 カバーをしっかりと閉じます。<sub>SD カ</sub>-

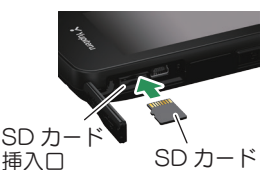

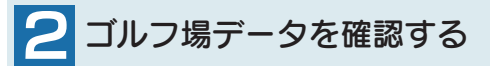

コースの形状や高低差情報の有無、ハザードの種類を確認できます。

# (1) 電源 ON する

電源ボタンを3秒以上長 長押し 押しし、電源ONします。 ② ゴルフ場を手動で探す

[ゴルフナビ]→[手動検索]にタッチします。 該当するエリア、都道府県などにタッチしてゴルフ場 を選択します。

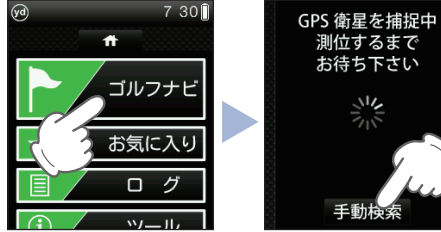

該当する

エリアや

都道府県な どにタッチ

## (3) コースデータを確認する

ゴルフナビ画面を表示したら、画面下部の ブにタッチし、サブメニューを表示させます。 コースの形状や高低差情報の有無、ハザードの種類を 確認できます。

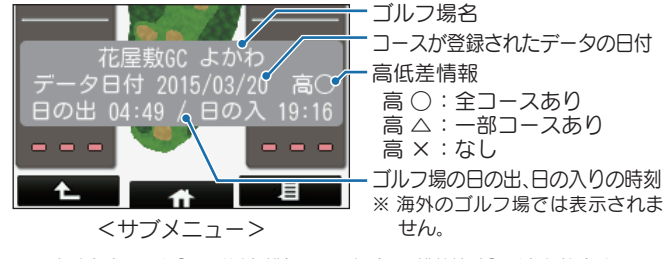

※現在地とホールが「999」以上離れている場合、距離数値は「---」となります。

#### ■ 充電する

同梱品の USB 接続ケーブルと AC アダプターを使用して、本機を 充電します。 約4時間で満充電になります。

コースレイアウト上に

2グリーン表示

#### 1) 電源 OFF する

画面下部の ☆ タブにタッチして、トップメ ニューを表示します。

「電源 OFF]→[ はい ] にタッチします。

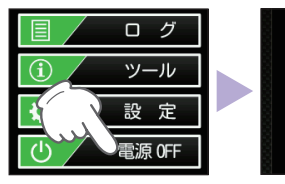

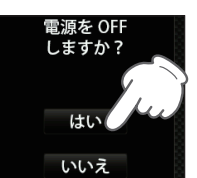

※ 電源ボタンを3秒 以上長押しでも、 電源 OFF にでき ます。その際は、確 認画面は表示され ません。

コンパクトボディで

持ちやすい!

### (2) 充電する

本機の端子カバーを開 き、USB 接続ケーブル を差し込みます。

AC アダプターと USB コネクターをコンセント に差し込みます。

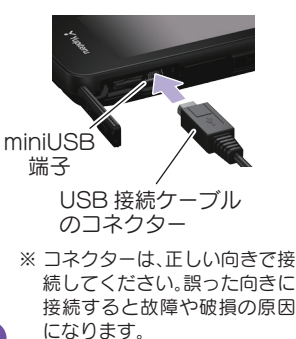

AC アダプター USB コネクター

約4時間で満充電になります。

#### ■ LED ランプの色について

| ランプの状態 | 本機の動作 |
|--------|-------|
| 赤色の点灯  | 充電中   |
| 青色の点灯  | 充電完了  |

LED ランプの赤色と青色が交互 に点灯する場合

電池の不具合が考えられます。お買 い上げの販売店またはお客様ご相談 センターにお問い合わせください。

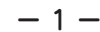

# ゴルフナビ画面の使いかた

※ タッチするたびに、3 点間の距離を再計算します。

t\_ #

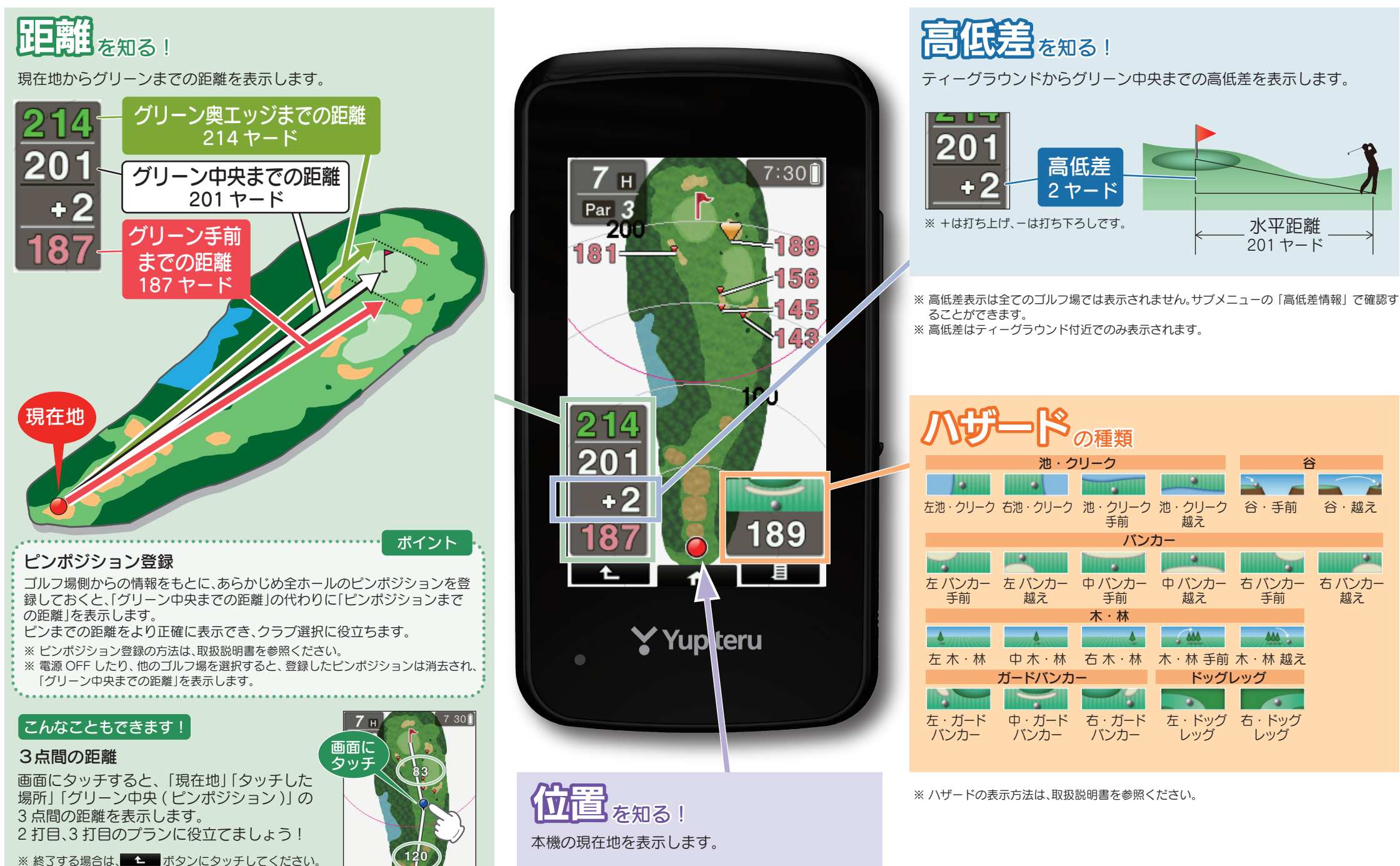